## **Step 3: How to Configure Message Format Settings in Exchange 2007**

- 1. On the left pane of the Exchange Management Console, expand Recipient Configuration, then select Mail Contact.
- 2. In the result pane, select the Mail contact and on the right-click menu, click Properties.

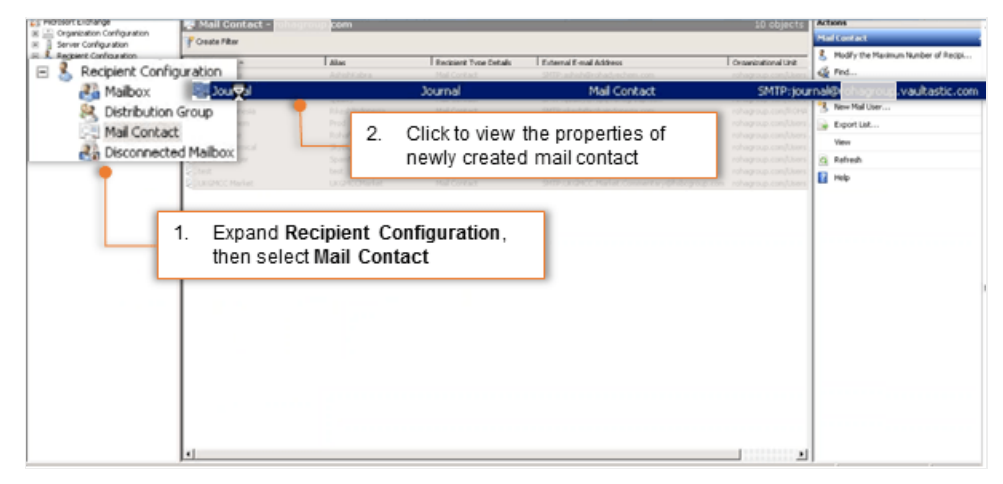

- 3. On the General tab, from the Use MAPI rich text format list, select Never.
- 4. With this setting, journal reports are sent in MIME rather than S/TNEF.

| rnal Properties                                                                                           | ×                                                          |
|----------------------------------------------------------------------------------------------------|------------------------------------------------------------|
| Organization Member Of E-Mail Addresses Mail Flow Settin<br>General Contact Information Address and Phone | ngs                                                        |
|                                                                                                    |                                                            |
| Organizational unit: rohagroup.com/Users<br>Modified: Wednesday, December 21, 2016 8:57:49 AM             |                                                            |
| Alias:                                                                                                    |                                                            |
| Journal                                                                                                   |                                                            |
| Use MAPI rich text format:                                                                                |                                                            |
| Hide from Exchange address lists View and modify custom attributes                                        | 3. Choose the Never option to<br>use MAPI rich text format |
|                                                                                                    |                                                            |
|                                                                                                    |                                                            |
|                                                                                                    |                                                            |
|                                                                                                    |                                                            |
|                                                                                                    |                                                            |
|                                                                                                    |                                                            |
|                                                                                                    |                                                            |